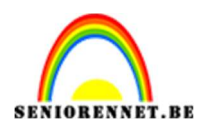

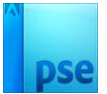

# **Kronkelende tekst**

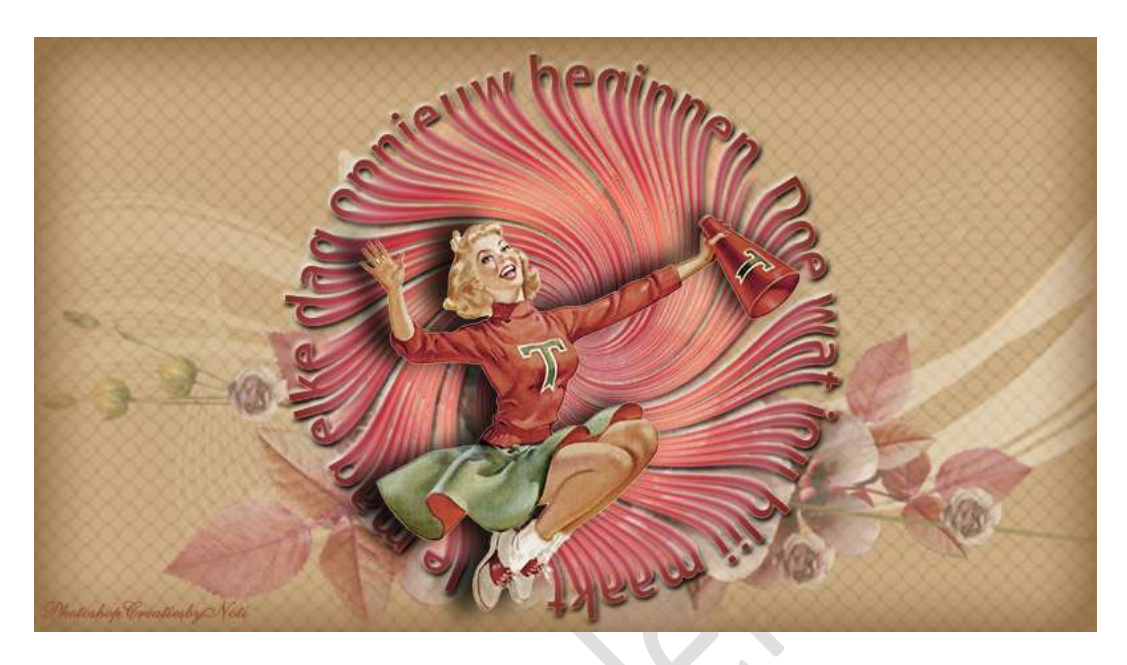

## Materiaal: /

- 1. Open een nieuw documenten van 800 x 450 px 300 ppi witte achtergrond.
- 2. Plaats daarboven een Aanpassingslaag Volle kleur Kleur zwart.

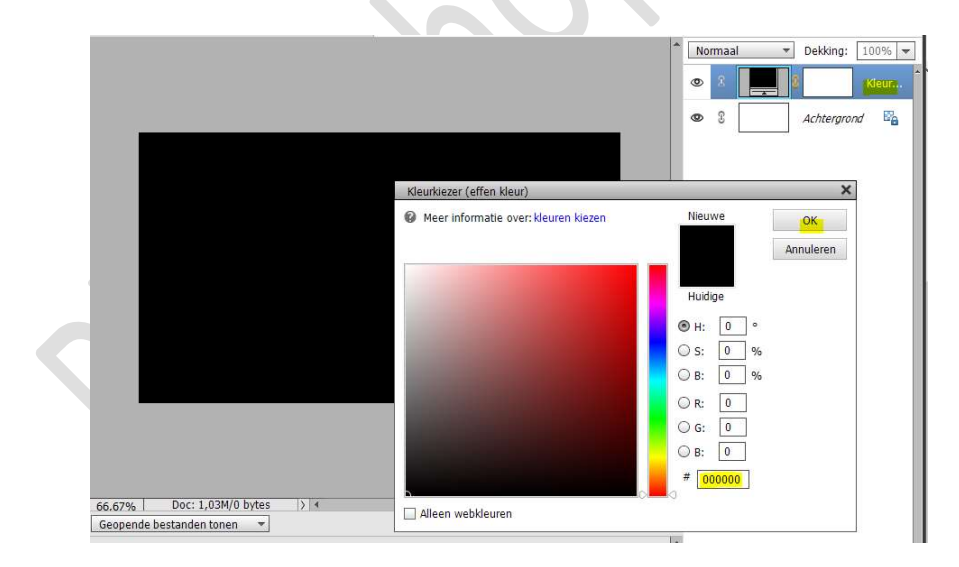

3. Zet Voorgrondkleur op zwart. Activeer het Gereedschapsvorm - Ovaal Zwarte kleur - Cirkel.

Teken een cirkel in **midden** van uw werkdocument.

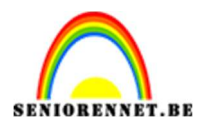

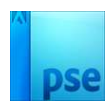

|                               | Normaal     Dekking: 100%     Orm 1                    |
|-------------------------------|--------------------------------------------------------|
|                               | <ul> <li>S S Kleur</li> <li>S Achtergrond S</li> </ul> |
| 66.67% Doc: 1,03M/0 bytes > ∢ | , , , , , , , , , , , , , , , , , , ,                  |

4. Zet Voorgrondkleur op wit.
 Activeer het Tekstgereedschap.
 Zet Lettertype op Myriad Pro – Grootte naar keuze.

| Tekst - horizontaal |                                              | • | G | *= | ~             |
|---------------------|----------------------------------------------|---|---|----|---------------|
| TIT                 | Myriad Pro Semibold 🗾 Kleur: 🔫               | В | Ι | U  | $\frac{Q}{M}$ |
|                     | Semibold 👻 Grootte: 10 pt 👻                  |   | Ē |    |               |
| T                   | Regelafstand: (Auto) 🔻 Letterspatiëring: 0 🖛 |   |   |    |               |

5. Ga met uw **muis** naar uw **cirkel** en u zal zien dat uw cursor om tekst te typen op uw vormcirkel zal komen.

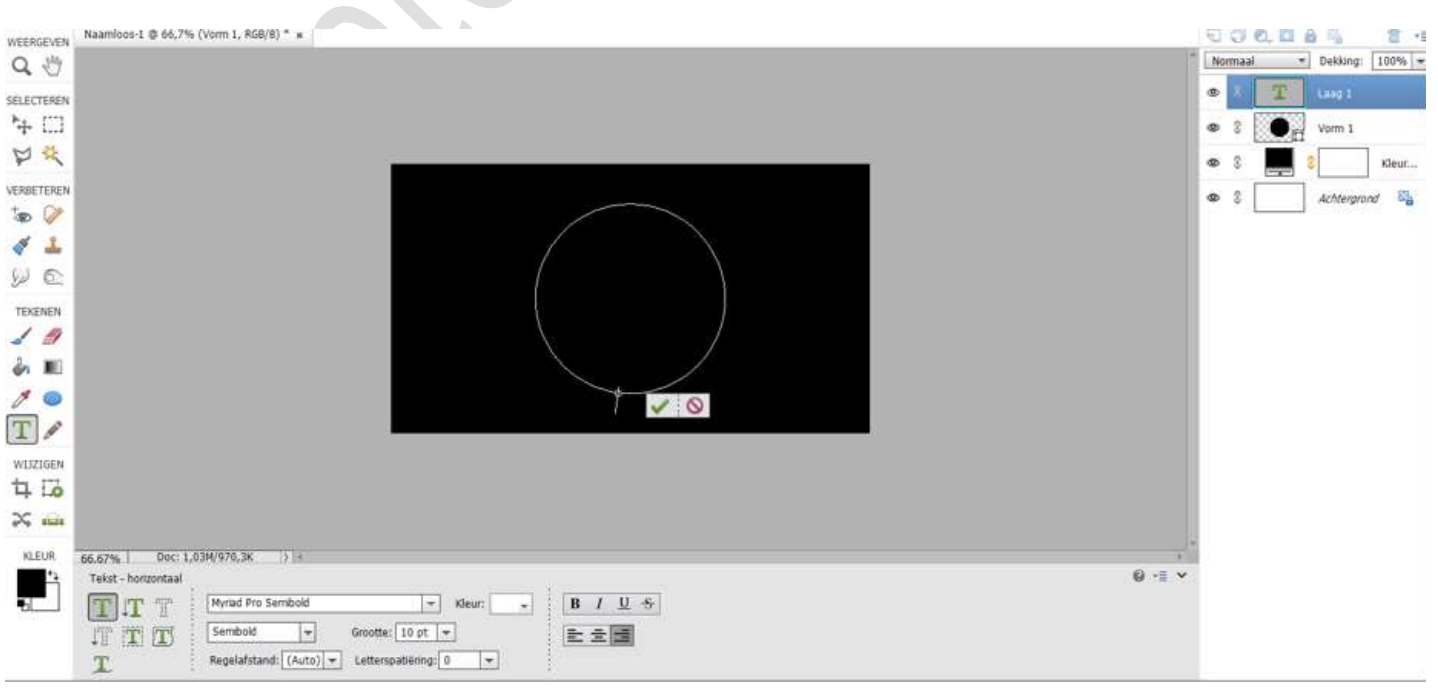

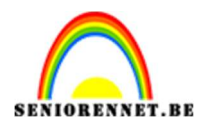

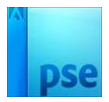

6. Type naar **zin** of **woord** naar keuze.

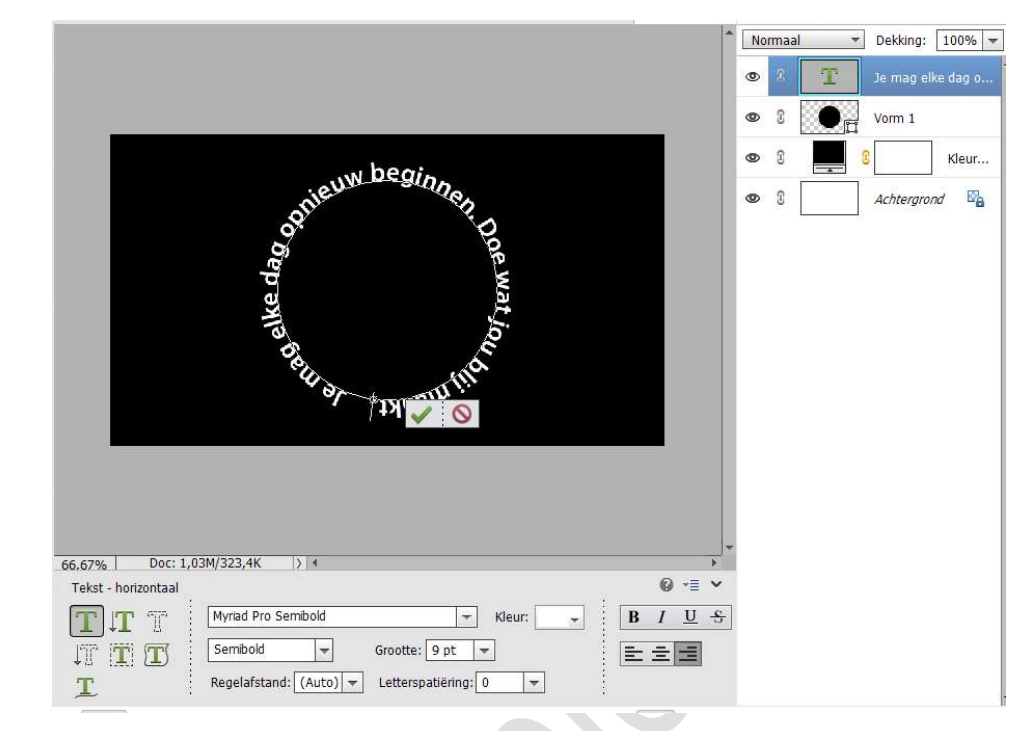

#### Tevreden? Bevestig op groene vinkje.

7. Vereenvoudig de tekstlaag.
Activeer de laag van de vorm.
Doe dan CTRL+T en zet de hoogte en breedte op 105%.

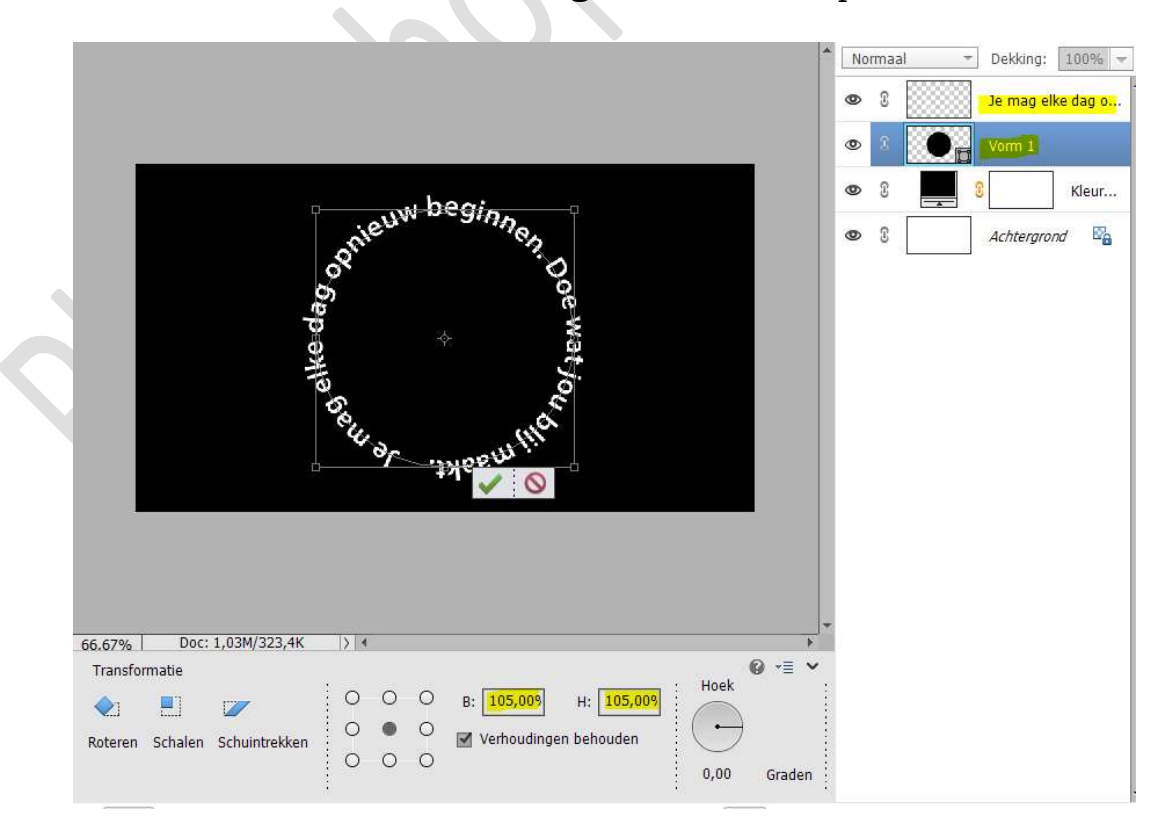

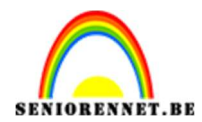

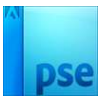

Bevestig met groene vinkje.

## 8. Doe nu CTRL+klik op de vormlaag.

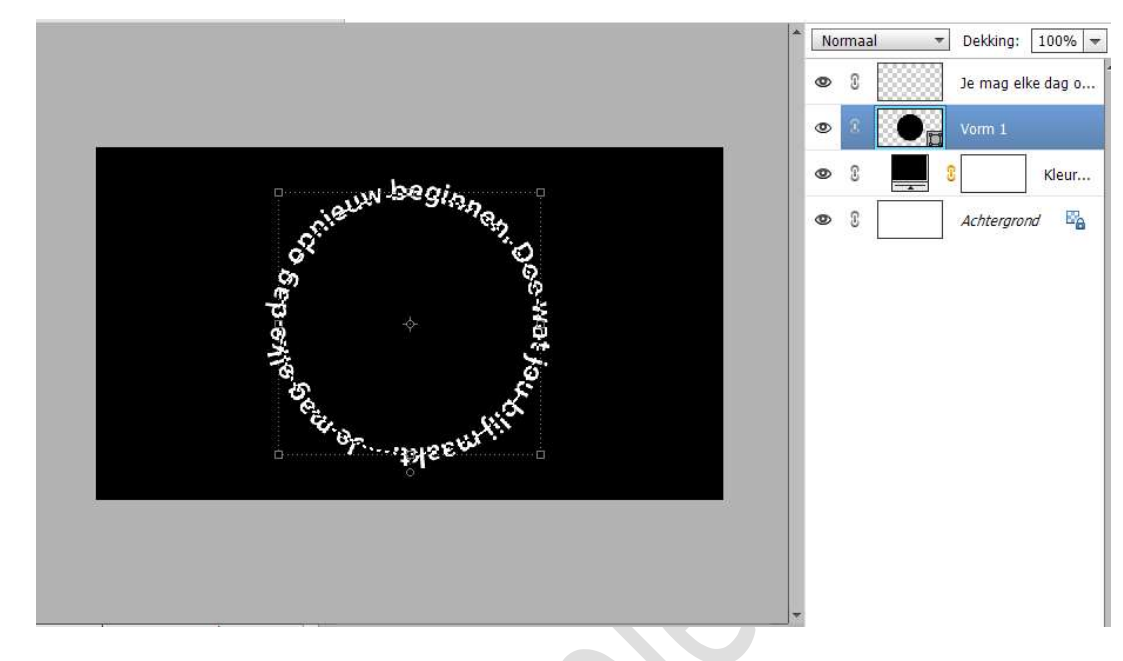

Activeer de vereenvoudigde tekstlaag. Ga naar Filter → Vervormen → Kneep → 100 → OK.

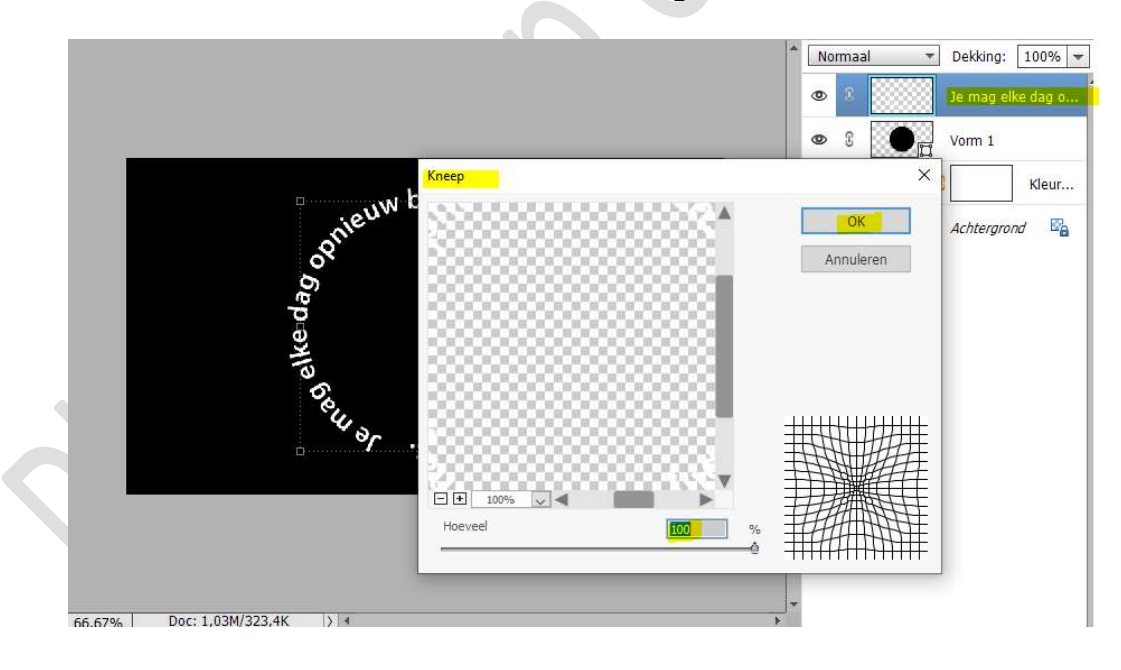

# **Herhaal** deze **filter** enkele keren *Ik deed dit 9 maal.*

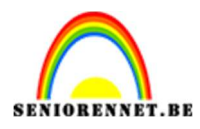

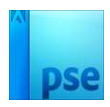

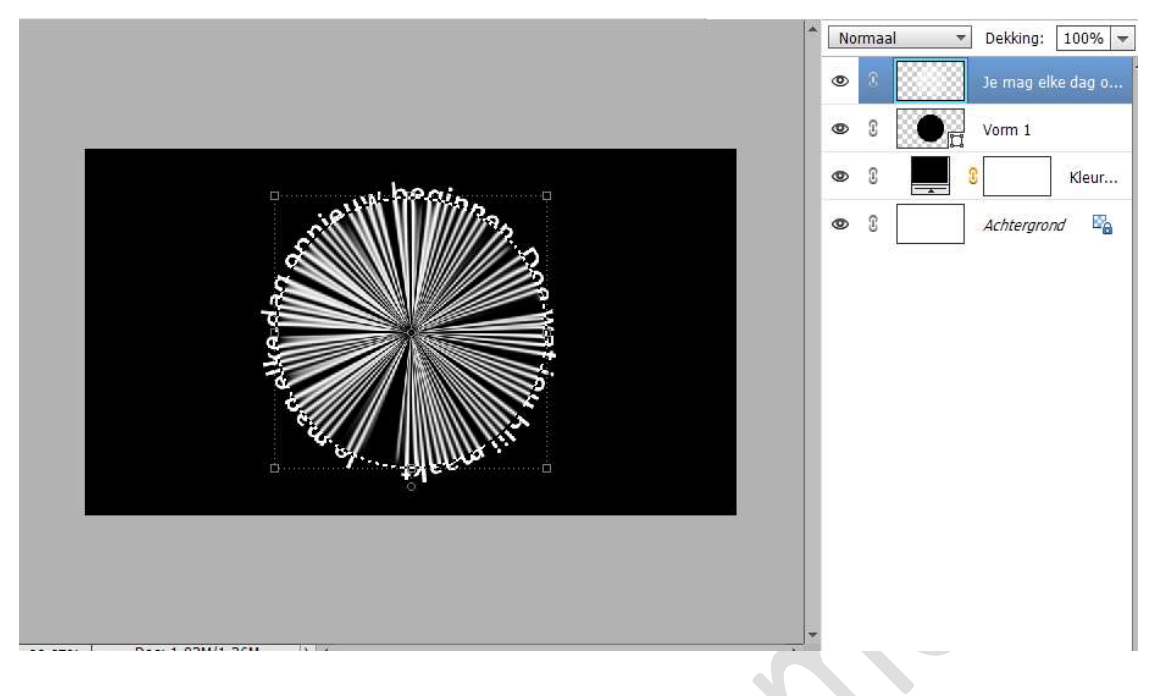

9. Ga nu naar Filter → Vervormen → Kronkel → Hoek: 150 → OK.

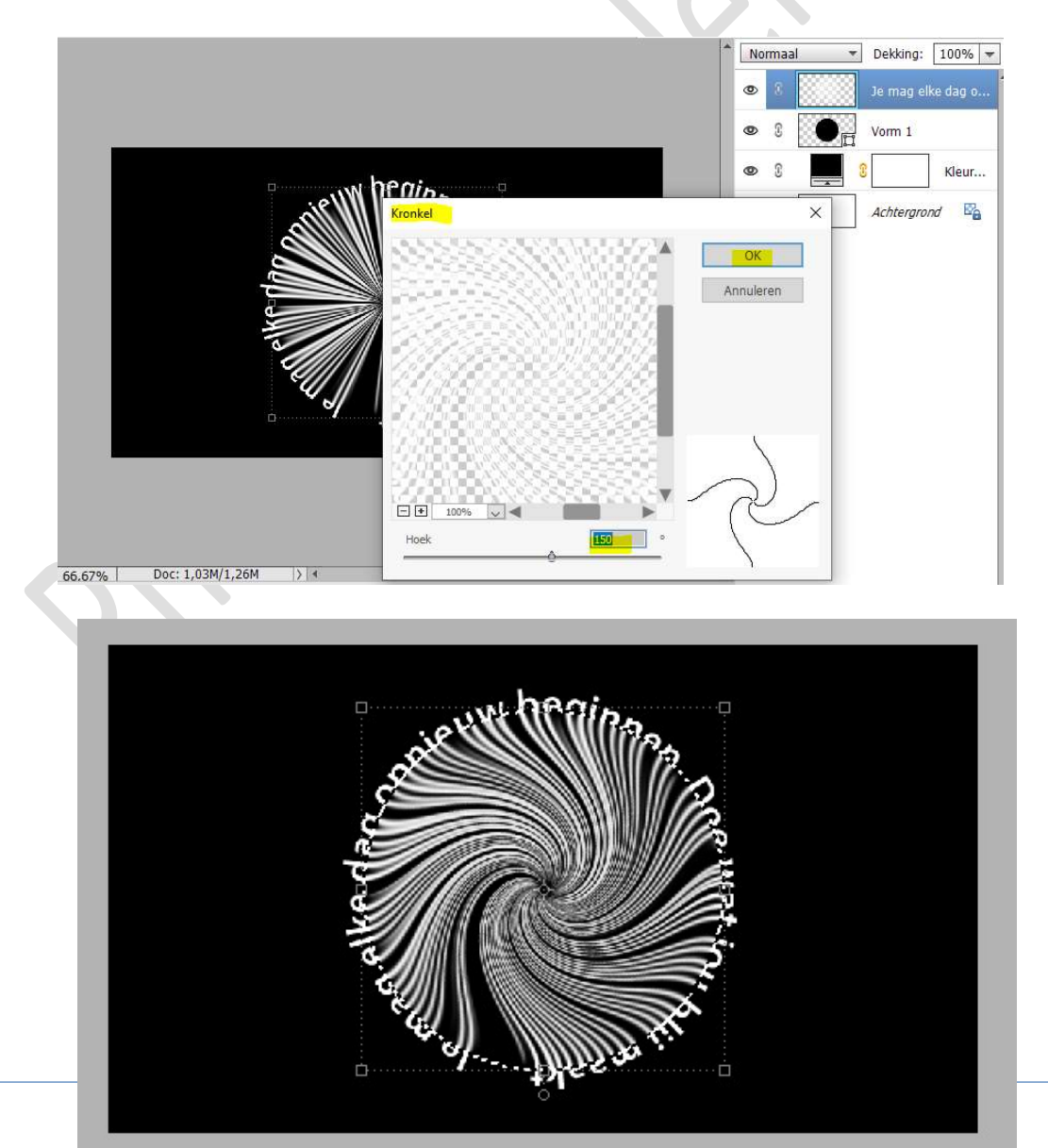

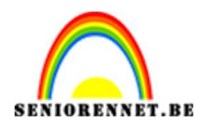

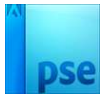

## Deselecteren.

#### 10. De **laag** van de **vorm** mag u **verwijderen**.

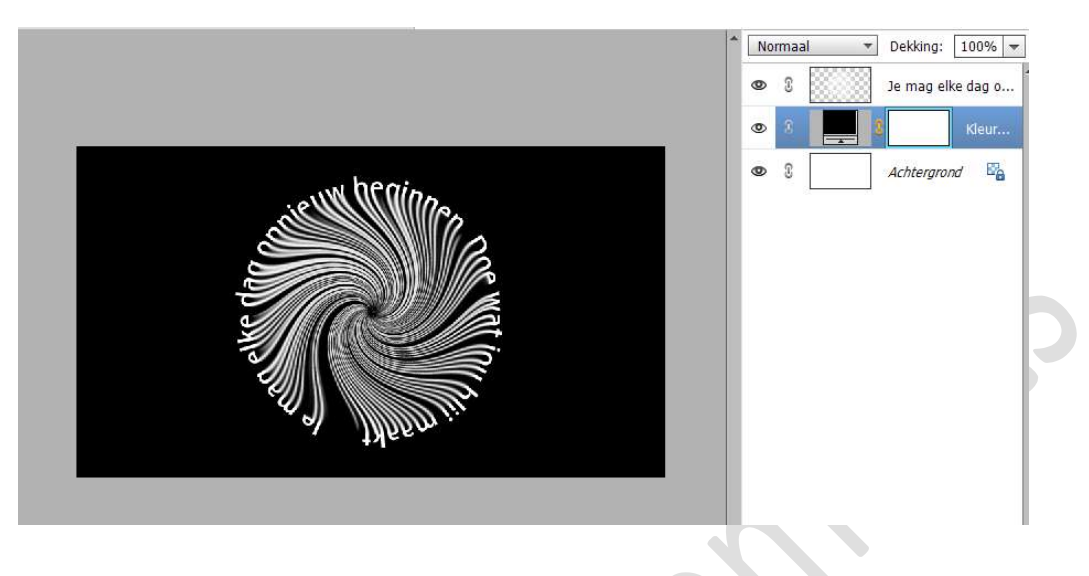

 U kan nu het achtergrondkleur (Volle kleur) wijzigen. U kan een verloop plaatsen op uw tekst. Werk creatief naar keuze af.

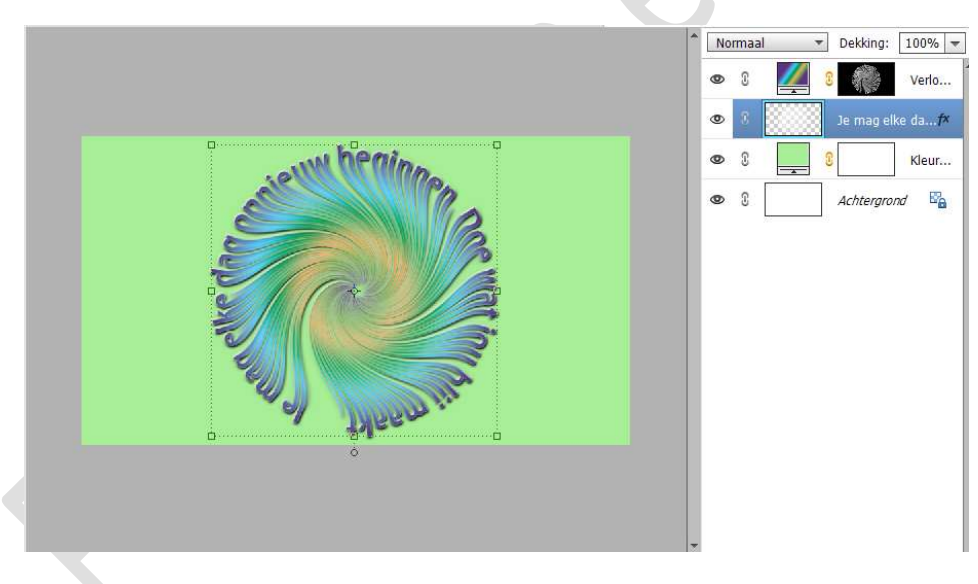

12. Onze kronkelende tekst is klaar.Werk af naar keuze en vergeet uw naam niet.Sla op als PSD.Sla op als JPEG: max. 150 kb

Veel plezier ermee NOTI

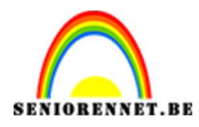

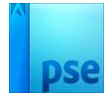

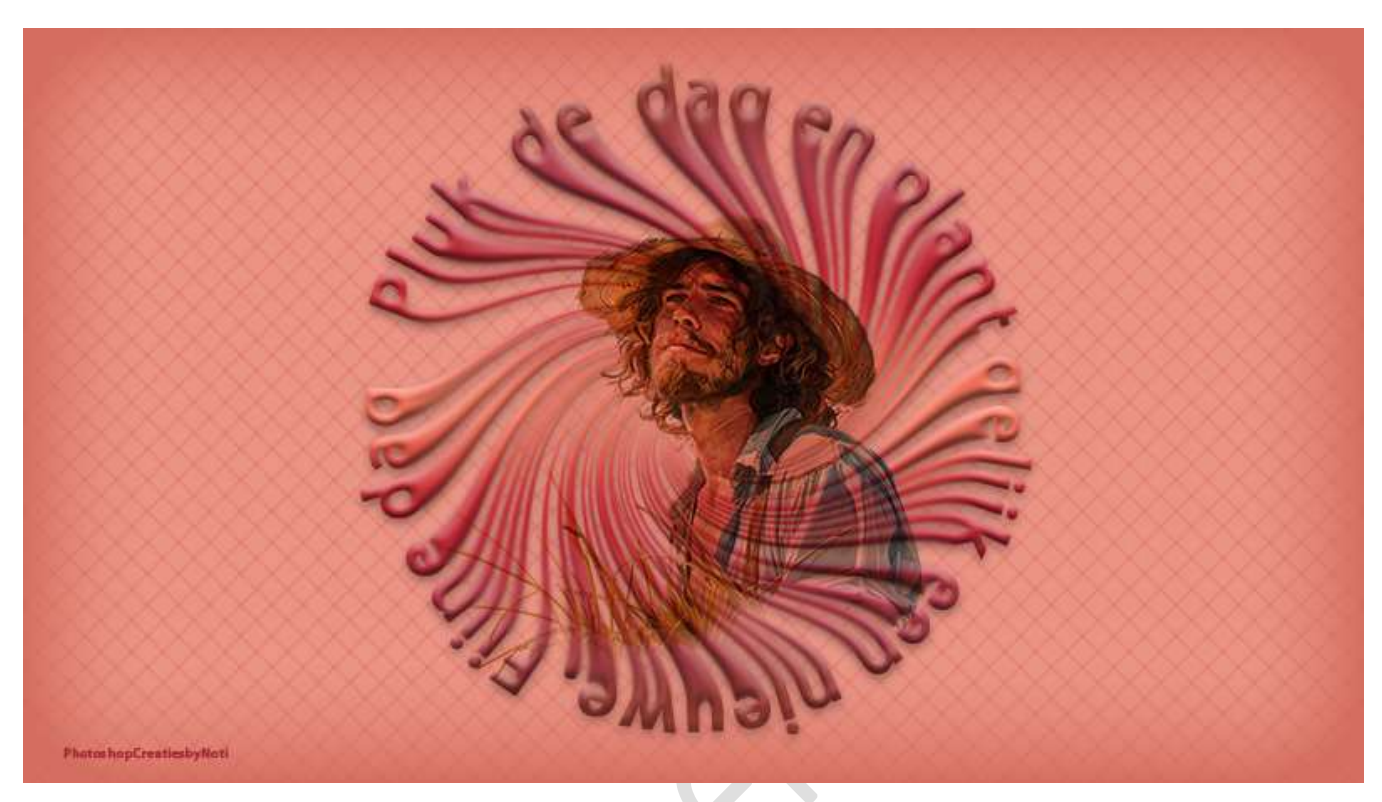